# **Chemglass Life Sciences Gas Mixing Module - User Manual**

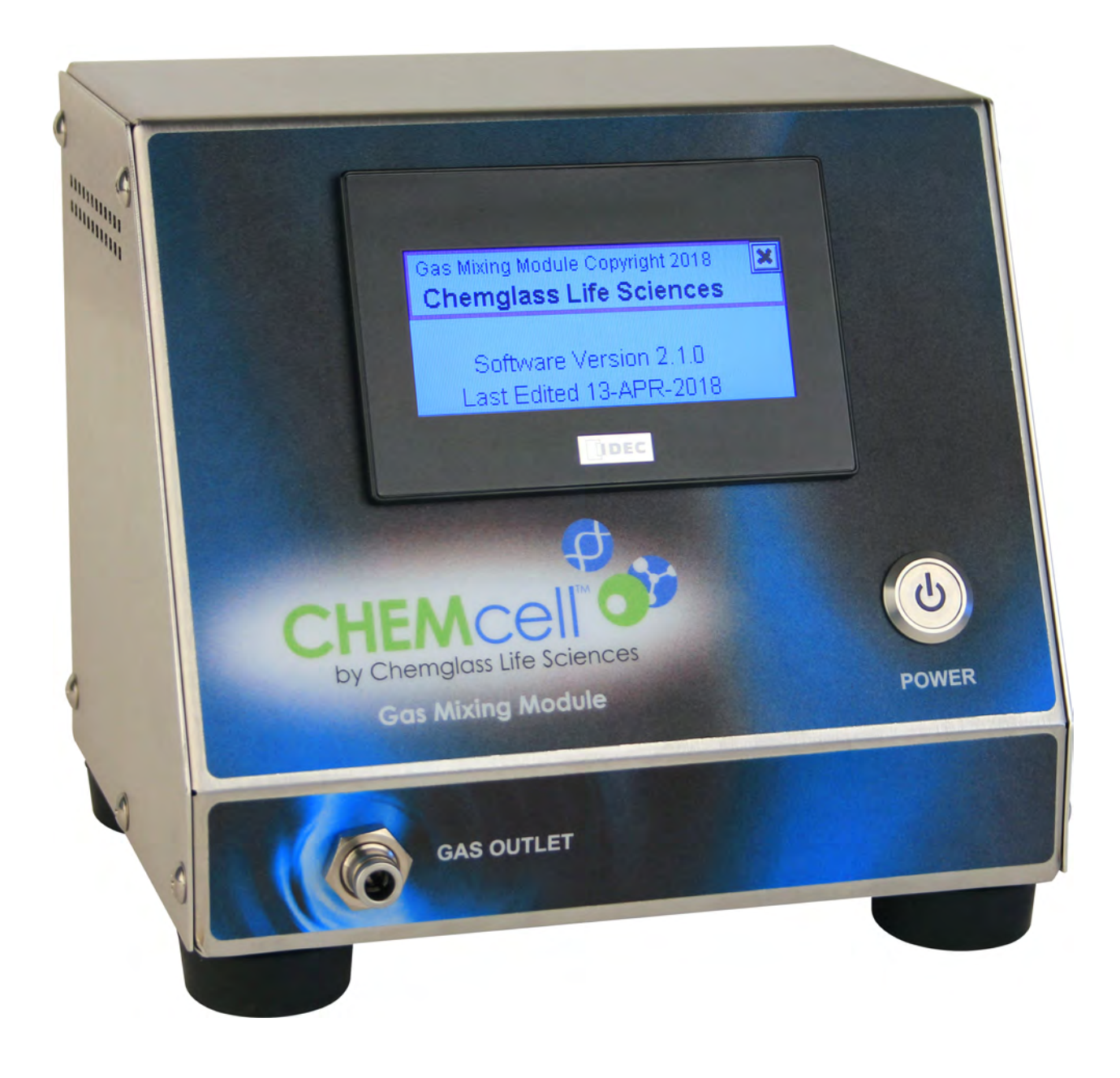

# Table of Contents

| List of Figures                               | . 3 |
|-----------------------------------------------|-----|
| Overview                                      | .4  |
| Common Terms                                  | . 4 |
| Power Button                                  | . 5 |
| Connections                                   | . 5 |
| Tubing                                        | . 6 |
| Touchscreen Display                           | .7  |
| Main Page                                     | . 7 |
| Modes of Operation                            | . 8 |
| About                                         | . 8 |
| Summary Page                                  | . 9 |
| Ratio Control Pages                           | 11  |
| How to Change Parameters                      | 11  |
| Totalizer Pages                               | 13  |
| Control Functionality                         | 14  |
| Ratio Control                                 | 14  |
| Target Total Gas Flow Limitations             | 14  |
| Pressure Control                              | 15  |
| Maximum Pressure Shutdown                     | 15  |
| Pressure Limit Control                        | 15  |
| Appendix I - Admin Page                       | 17  |
| Control Modes (CtrlMode)                      | 18  |
| Pressure Settings                             | 19  |
| Pressure Control Settings (PressCtrlSettings) | 19  |
| High Pressure Alarm (High Press Alrm)         | 20  |
| Raw Pressure Data (Raw Press Data)            | 21  |
| Default Values:                               | 21  |
| Low Flow Alarm Settings                       | 22  |
| Calibrations                                  | 23  |
| Tare Pressure                                 | 24  |
| Tare Alicat Flow Controllers                  | 25  |
| Calibrate CO <sub>2</sub>                     | 26  |
| FactoryMaintenance                            | 28  |
| Appendix II – Quick Setup Guide               | 29  |

# List of Figures

| FIGURE 1 – POWER BUTTON ON GAS MIXING MODULE (FRONT)                         | 5  |
|------------------------------------------------------------------------------|----|
| FIGURE 2: CONNECTIONS TO THE GAS MIXING MODULE (BACK)                        | 5  |
| Figure 3 – Tubing Connection (front)                                         | 6  |
| Figure 4 – Tubing Cutter                                                     | 6  |
| Figure 5 – Main Page – Running/Stopped                                       | 7  |
| FIGURE 6 – OPERATION MODE, RUNNING OR STOPPED                                | 8  |
| Figure 7 – Main Page - About                                                 | 8  |
| Figure 8 – Summary Page – "D" or "I" Conditions                              | 9  |
| Figure 9 – Summary Page – Overpressure Condition                             | 9  |
| Figure 10– Summary Page – Low Flow Alarm                                     | 10 |
| FIGURE 11 – SUMMARY PAGE – 2PT CALIBRATION ACTIVE                            | 10 |
| FIGURE 12 – RATIO CONTROL PAGE 1                                             | 11 |
| FIGURE 13 – RATIO CONTROL PAGE 2, WITH AND WITHOUT 2PT CALIBRATION           | 11 |
| Figure 14 – Numerical Entry Keypad                                           | 12 |
| FIGURE 15 – TOTALIZERS – AVAILABLE UNITS                                     | 13 |
| Figure 16 – Totalizers – Standard Cubic Centimeters (SCC) and Liters (SL)    | 13 |
| Figure 17 – Admin Main Page                                                  | 17 |
| Figure 18 – Admin Control Modes                                              | 18 |
| Figure 19 – Control Mode Off                                                 | 18 |
| Figure 20 – Pressure Settings Menu                                           | 19 |
| Figure 21 – Pressure Control Settings                                        | 19 |
| Figure 22 – invalid Pressure Settings                                        | 20 |
| Figure 23 – Max Pressure Alarm                                               | 20 |
| Figure 24 – Raw Pressure Data                                                | 21 |
| Figure 25 – Default Pressure Settings                                        | 21 |
| FIGURE 26 – LOW FLOW ALARM SETTING ON/OFF – PAGE 1                           | 22 |
| Figure 27 – Low Flow Alarm Setting – Page 2                                  | 22 |
| Figure 28 – Calibration Login                                                | 23 |
| Figure 29 – Calibration Menu                                                 | 23 |
| Figure 30 – Tare Pressure Page                                               | 24 |
| Figure 31 – Tare Alicat Page – Initial                                       | 25 |
| FIGURE 32 – ALICAT TARING EXAMPLE BEFORE AND AFTER TARING                    | 25 |
| Figure 33 – Calibrate CO <sub>2</sub> Page 1 – 2Pt Calibration Not Used/Used | 26 |
| Figure 34 – Calibrate CO <sub>2</sub> Page 2                                 | 26 |
| Figure 35 – Calibrate CO <sub>2</sub> Page 2 – All values zero               | 27 |
| Figure $36 - Calibrate CO_2 Page 2 - Repeated Entries$                       | 27 |

# **Overview**

The Chemglass Life Sciences Gas Mixing Module is used to deliver a mixture of Air and CO<sub>2</sub> at a controlled ratio. The Mixing Module houses built-in precision gas flow controllers that are operated through a touchscreen display. In addition to the flows, the pressure of the gas mixture is controlled within a safe limit. Gas temperatures are available for monitoring.

The following parameters can be set by the user:

- 1. Target total gas flow rate (SCCM = Standard Cubic Centimeters per Minute).
- Percent CO<sub>2</sub> The required percent Air is automatically calculated as (100% %CO<sub>2</sub>).

The following values are measured or calculated by the Gas Mixing Module:

- 1. Setpoint and actual CO<sub>2</sub> flow rate (SCCM)
- 2. Setpoint and actual Air flow rate (SCCM)
- 3. Actual total gas flow rate
- 4. Totalized CO<sub>2</sub> flow (SCC = Standard Cubic Centimeters or SL = Standard Liters)
- 5. Totalized Air flow (SCC or SL)
- 6. Temperatures of Air and CO<sub>2</sub> (deg C)
- 7. Outlet Pressure of mixed gas (PSIG)

### **Common Terms**

The following terms are used in this document and displayed on the touchscreen displays:

| Term            | Description                              |
|-----------------|------------------------------------------|
| CO <sub>2</sub> | Carbon Dioxide gas                       |
| Ctrl            | Control                                  |
| Deg C           | Degrees Celsius temperature              |
| OD              | Outside diameter of tubing               |
| Press           | Pressure                                 |
| PSIG            | Pounds per square inch of gauge pressure |
| SCCM            | Standard Cubic Centimeters per Minute    |
| SCC             | Standard Cubic Centimeters               |
| SL              | Standard Liters                          |

### **Power Button**

The power button on the front of the module glows blue when on.

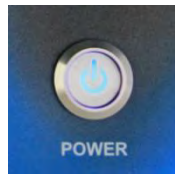

Figure 1 – Power Button on Gas Mixing Module (front)

#### **Connections**

The following are the connections to the Gas Mixing Module:

- CO<sub>2</sub> gas inlet push-on connection accepts <sup>1</sup>/<sub>4</sub>" OD flexible tubing. Gas should be filtered through a 0.2 micron filter.
  - Warning: Do not exceed 20 PSIG on the CO<sub>2</sub> gas inlet. High pressure may damage the internal pressure sensor.
- Air gas inlet push-on connection accepts <sup>1</sup>/<sub>4</sub>" OD flexible tubing. Gas should be filtered through a 0.2 micron filter.
  - Warning: Do not exceed 20 PSIG on the air gas inlet. High pressure may damage the internal pressure sensor.
- Gas outlet push-on connection accepts <sup>1</sup>/<sub>4</sub>" OD flexible tubing
- Power connection from a 100 240 VAC to 24 VDC power adapter which is supplied with the Mixing Module.
  - Warning: Connecting a different power supply to the Mixing Module may permanently damage the internal electronic components.
  - Data communication cable Ethernet, RJ-485

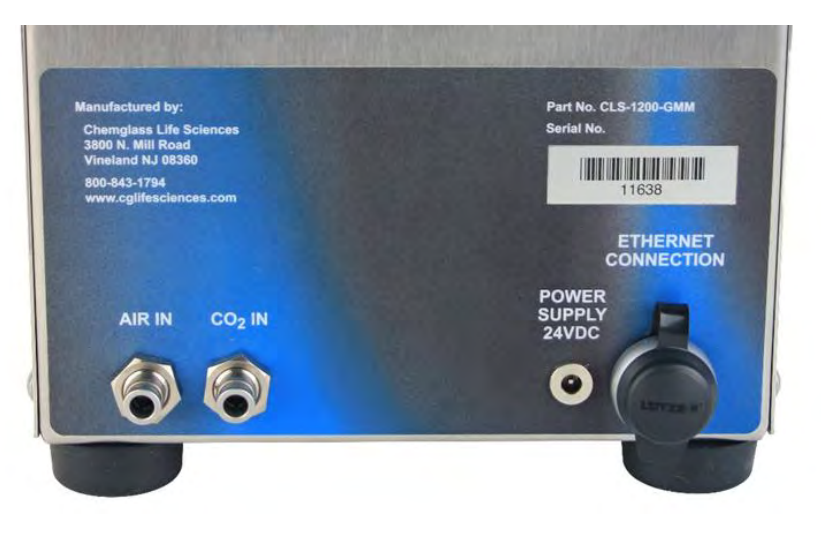

Figure 2: Connections to the Gas Mixing Module (back)

### Tubing

The gas mixer is configured for 1/4" tubing with quick-connects. Gas feed tubing is connected to the rear of the device and the output tubing to the front of the mixer by simply pushing the tubing into the quick connect fittings.

SMC 1/4" O.D. tubing such as TIUB Polyurethane Tubing or equivalent is recommended.

To remove the tubing, push and hold the outer metal ring of the quick connect IN towards the mixing box, while gently pulling out on the tubing. DO NOT force the tubing out by pulling.

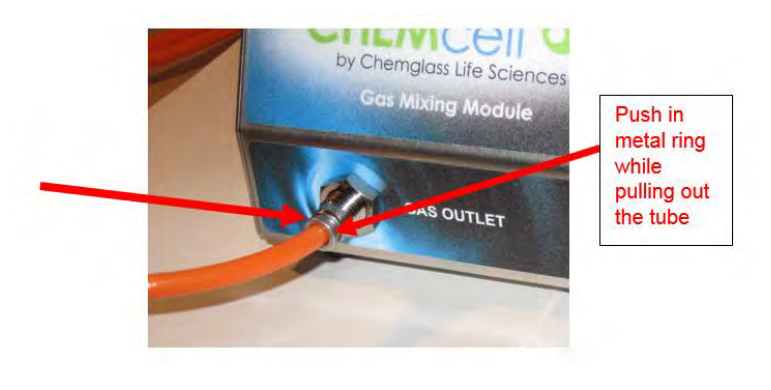

Figure 3 – Tubing Connection (front)

Always make a <u>fresh 90 degree cut</u> before re-connecting tubing. Use a tubing cutter as displayed in the following figure.

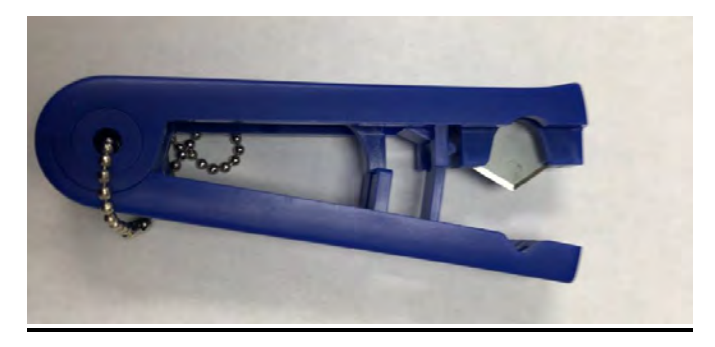

Figure 4 – Tubing Cutter

# **Touchscreen Display**

All user interface with the Gas Mixing Module is accomplished through the touchscreen display mounted on the front.

Screen will go blank after 60 minutes of inactivity. Touching anywhere on the screen makes it come back on.

If an alarm is activated, the display will flash and a buzzer will sound. Touching the display once will stop the flashing and sound but the alarm will remain active.

On initial power up, the Gas Mixing Module starts in the RUNNING mode with the parameters set at the values entered prior to power down. The complete startup will take approximately 5 seconds. The Main page will appear on the Gas Mixing Module touchscreen display.

### Main Page

The following figure shows the Main page in Running and Stopped modes of operation.

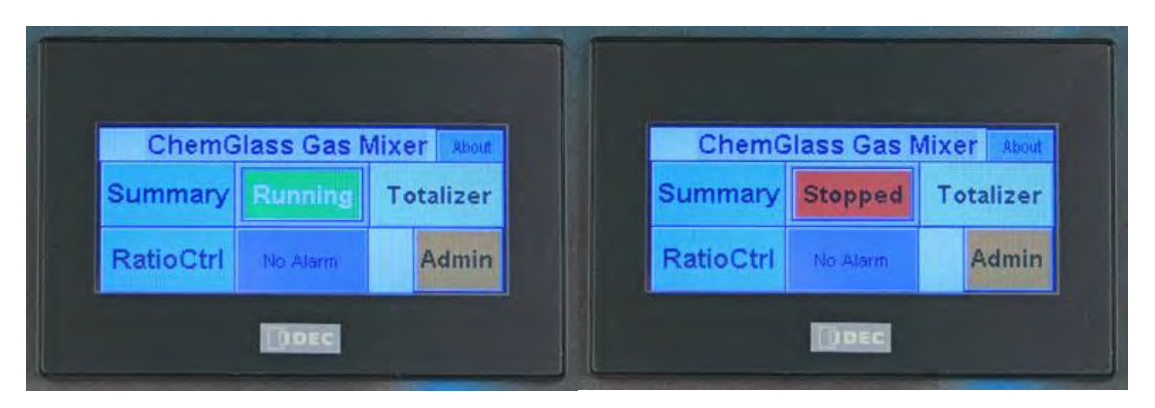

Figure 5 – Main Page – Running/Stopped

The Main page provides touch targets to the following:

- Mode of Operation: Allows toggling between modes of operation.
- Summary Page: Provides overview of the Gas Mixing Module operation.
- Ratio Ctrl Page: Allows entering of the control parameters for the Gas Mixing Module.
- Totalizer Page: Provides viewing of the current flow totals and resetting of the totalizers.

Alarm Status/Clear Alarm: Provides indication of high pressure alarm and target for clearing this alarm.

- Admin Page: For administration and maintenance use only. Not used during normal operation (see appendix).

Each of the above is described in more detail in the following sections.

#### Modes of Operation

Two modes of operation are available:

- 1. RUNNING Gas Mixing Module will operate automatically to maintain the set operating parameters.
- 2. STOPPED Gas Mixing Module shuts down and zero set points are delivered to the flow controllers.

The following touch targets allow toggling between the two modes of operation. The current mode is displayed:

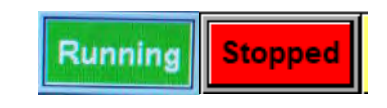

Figure 6 – Operation Mode, Running or Stopped

#### <u>About</u>

The target ABOUT on the Main page brings up the software version information for the Gas Mixing Module.

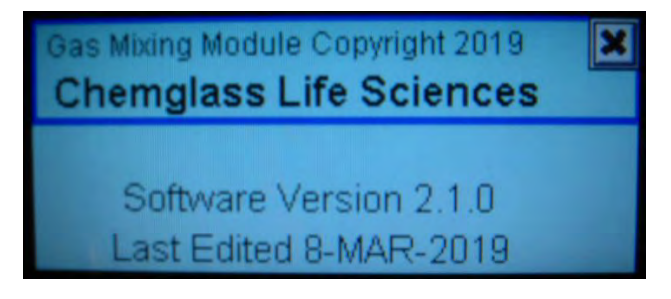

Figure 7 – Main Page - About

### **Summary Page**

The Summary page provides an overview of the current Gas Mixing Module Operation.

Set points (SP), flows, temperatures (T Deg C), and pressure are displayed. The values are continuously updated while the Gas Mixing Module is running. Mode of operation, Run/Stop, is also displayed on the upper left corner of the Summary page.

The control range for the operating pressure (high/low) is shown at the bottom of the screen. If the actual Gas Mixing Module outlet pressure drifts outside this range, the symbols "I" or "D" are displayed to indicate that the total flow is being increased or decreased automatically to bring the pressure back to within the target control range. More information is available on Pressure Control override later in this document.

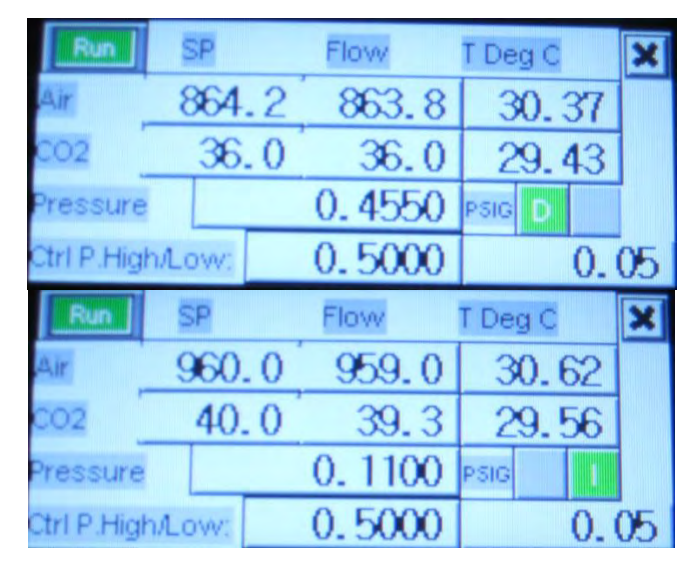

Figure 8 – Summary Page – "D" or "I" Conditions

If the maximum control pressure is exceeded, the symbol "OP" or over-pressure in red text appears on this page as well as on the Main page.

| Stop       | SP     |    | Flow   | T Deg C | ×  |
|------------|--------|----|--------|---------|----|
| Air        | 0      | .0 | 0.0    | 30.12   |    |
| CO2        | 0      | .0 | 0.0    | 29.31   |    |
| Pressure   |        |    | 0.0250 | PSIG    | OP |
| Ctrl P.Hig | h/Low: |    | 0.5000 | 0.      | 05 |

Figure 9 – Summary Page – Overpressure Condition

If the low flow alarms are enabled and active, the white text LF in red background will appear on the page.

| Run         | SP     |     | Flow   | T De | g C  | X  |
|-------------|--------|-----|--------|------|------|----|
| Air         | 960    | . 0 | 119.6  | 3    | 1.68 | LF |
| CO2         | 40.    | . 0 | 0.0    | 3    | 0.87 | LF |
| Pressure    |        |     | 0.0650 | PSIG | 1    |    |
| Ctrl P.Higl | h/Low: |     | 0.5000 |      | 0.   | 05 |

Figure 10– Summary Page – Low Flow Alarm

If the 2-point calibration for CO2 flow is active, the text 2Pt in white with green background is shown on the upper right corner of the Summary page.

| Run         | SP     |    | Flow  |   | T Deg C | 2Pt | X  |
|-------------|--------|----|-------|---|---------|-----|----|
| Air         | 960    | .7 | 961.0 | 0 | 31.8    | 81  |    |
| CO2         | - 39   | .0 | 39.0  | 0 | 30.     | 50  |    |
| Pressure    |        |    | 0.115 | 0 | PSIG    | I   |    |
| Ctrl P.High | h/Low: |    | 0.500 | 0 |         | 0.  | 05 |

Figure 11 – Summary Page – 2Pt Calibration Active

#### **Ratio Control Pages**

Ratio Control Page 1 provides access to the user adjustable parameters for the operation of the Gas Mixing Module. Ratio Control Page 2 contains calculated values for reference.

| Summar          | y _             | Pg2 > × |
|-----------------|-----------------|---------|
| co              | 2% [ 4.0_       |         |
| TargetTotalMass | Flow [ 1000.0_  |         |
| 5545mick        | Press to Enter> | Enter   |
|                 | DDEC            |         |

Figure 12 – Ratio Control Page 1

| Air % 96.                                                    | 00]        | 96.09]    | Pg1               | ×    |
|--------------------------------------------------------------|------------|-----------|-------------------|------|
| co2 % 4.                                                     | 00]        | 3.90]     | 2Pt               |      |
| Max Total Flow                                               | 10         | 40.6](sco | CM)               |      |
| Actual Total Flow                                            | 10         | 00.0](sco | CM)               |      |
| Air Flow 960                                                 | . 9]       | CO2 Flow  | - 39              | . 01 |
|                                                              |            |           |                   |      |
| Air % 96.                                                    | 00]        |           | Pg1               | < X  |
| Air % 96.<br>CO2 % 4.                                        | 00]        |           | Pg1               | < X  |
| Air % 96.<br>CO2 % 4.<br>Max Total Flow                      | 00]<br>00] | 41.6](sco | Pg1               | < ×  |
| Air % 96.<br>CO2 % 4.<br>Max Total Flow<br>Actual Total Flow | 00]        | 41.6] sco | Pg1<br>CM)<br>CM) |      |

Figure 13 – Ratio Control Page 2, with and without 2Pt Calibration

#### How to Change Parameters

1. On the Ratio Control page 1, touch the value to be changed to open the numerical entry pad.

NOTE: The CLR (clear) button will clear out the value shown at the top of the key pad screen or clear out the value that has been just entered. The CAN (cancel) button will close the key pad screen without making any changes.

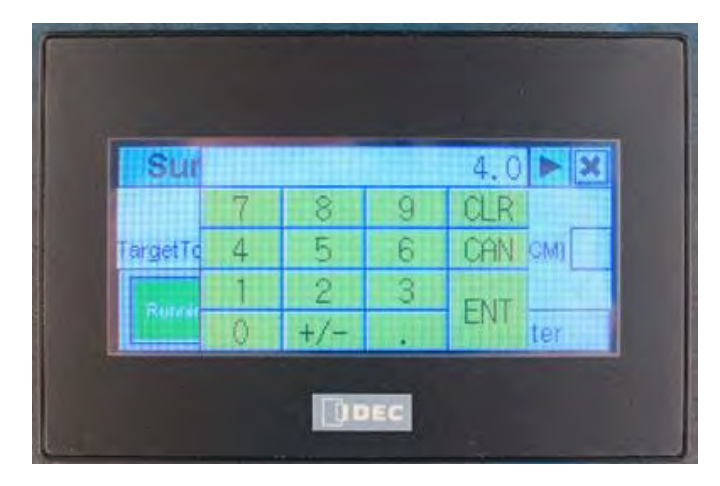

Figure 14 – Numerical Entry Keypad

- 2. Type in the new value followed by ENT (enter). The numerical entry pad closes.
- 3. When all values have been changed, touch Enter on the RatioCtrl page 1 to commit the new parameter settings to the Gas Mixing Module controller. NOTE: Changes to values will NOT be sent to the controller unless Enter has been touched.

The following table lists the allowable ranges for the adjustable parameters:

| Parameter               | Allowable | Units | Limits                                      |
|-------------------------|-----------|-------|---------------------------------------------|
|                         | Range     |       |                                             |
| Percent CO <sub>2</sub> | 0 – 100   | %     | 100 SCCM CO <sub>2</sub> flow               |
| Target Total Gas        | 0 – 1100  | SCCM  | Flowmeter ranges and Pressure Override (see |
| Flow Rate               |           |       | sections below for details)                 |

The operation mode button on the Ratio Control page 1 functions exactly the same as the button on the Main page. The SUMMARY button provides a link to the Summary page.

If the Target Total Gas Flow Rate is limited by the flow meter ranges, the text MAX appears next to the value for the Total Flow in orange. The entered Target Total Gas Flow Rate is automatically reduced to the limit of the flow meters. See the section later in this document for more details.

#### **Totalizer Pages**

Total flows of CO<sub>2</sub> and Air are calculated and displayed in Standard Cubic Centimeters (SCC) and Standard Liters (SL). The totalizers can be reset to zero by touching the RESET buttons. Totalizers automatically reset to zero when the total reaches 999,999,999.

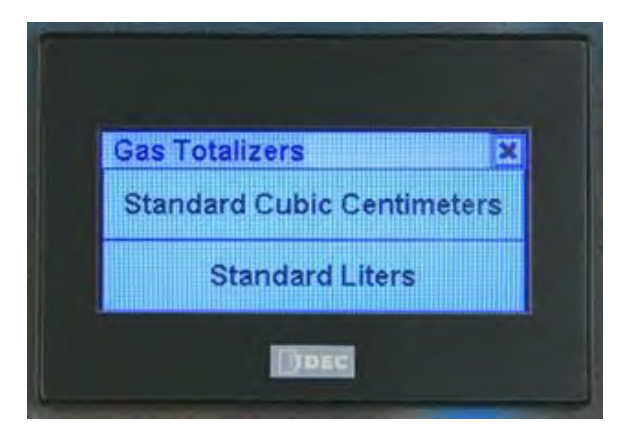

Figure 15 – Totalizers – Available Units

| Totalizer: Sta | indard Cubic Ce | ntimeters 🗙 | Totalizer: | Standard Liters | X          |
|----------------|-----------------|-------------|------------|-----------------|------------|
| Air            | 0.0             | Reset Air   | Air [      | 0.000           | Reset Air  |
| CO2            | 0.0             | Reset CO2   | CO2        | 0.000           | Reset CO2  |
|                |                 | Reset Both  |            |                 | Reset Both |

Figure 16 – Totalizers – Standard Cubic Centimeters (SCC) and Liters (SL)

# **Control Functionality**

## Ratio Control

In normal operation, the target CO<sub>2</sub> percentage is used to calculate the setpoints for the CO<sub>2</sub> flow controller and air flow controller based on the target total gas flow rate.

 $CO_2$  flow setpoint (SCCM) = (%  $CO_2$  / 100) \* Target total flow

Air flow setpoint (SCCM) = Target total  $Flow - CO_2$  flow

# **Target Total Gas Flow Limitations**

The <u>target percentage of  $CO_2$  is the most important parameter</u> within the Gas Mixing Module. If the combination of the requested  $CO_2$  percentage and target gas flow rate exceed the limits of the flowmeters, the gas flow set points are automatically reduced to deliver the correct CO2 percentage. The symbol "MAX" appears next to the value on the Ratio Control page1.

For higher accuracy, the CO<sub>2</sub> flowmeter has a maximum limit of 100 SCCM while the Air flowmeter is limited to 1000 SCCM. The maximum total gas flow available is 1100 SCCM.

For example, if parameters of 20% CO<sub>2</sub> and 1000 SCCM target total flow are entered,

Requested CO<sub>2</sub> flow setpoint= 1000 \* 0.20 = 200 SCCM (too high)

This value exceeds the 100 SCCM limit for  $CO_2$  flow. The actual flow set points are calculated by:

Actual (limited) CO<sub>2</sub> flow setpoint  $\rightarrow$  100 SCCM (max) Actual (limited) total gas flow setpoint= 100 SCCM / 0.20 = 500 SCCM Actual Air flow setpoint= 500 – 100 = 400 SCCM

Alternatively, if 4% CO<sub>2</sub> is required and a target total flow value of 1100 SCCM is entered:

Requested CO<sub>2</sub> flow setpoint= 1100 \* 0.4 = 44 SCCM Requested Air flow setpoint= 1100 - 44 = 1056 SCCM (too high) Actual (limited) Air flow setpoint $\rightarrow$  1000 SCCM (max) Actual CO<sub>2</sub> (limited) flow setpoint= (1000/0.96) \* 0.04 = 41.6 SCCM Actual (limited) total gas flow setpoint= 1000 + 41.6 = 1041.6 SCCM

### **Pressure Control**

#### Maximum Pressure Shutdown

If the outlet pressure exceeds a maximum of 1.5 PSIG, the mixing module will shut down both gas flows to protect the devices downstream of the mixing module. The text "Maximum Pressure Alarm" will be displayed on the touchscreen display.

After resolving the high pressure problem, operation mode of the mixing module will have to be changed manually from Stopped to Running before automatic control can resume.

#### Pressure Limit Control

The Gas Mixing Module outlet pressure is normally controlled between low and high pressure control limits displayed on the Summary page. These control limits are 0.05 and 0.50 PSIG, respectively, and are based on the requirements of the receiving vessel. If pressure exceeds these limits, the gas flow rates for Air and CO<sub>2</sub> are automatically adjusted to bring the pressure back to the target limits.

For example, if 5% is entered for %CO<sub>2</sub> and 1000 SCCM for the target total gas flow, the following set points are set while the pressure is within the allowed limits:

Calculated CO<sub>2</sub> flow setpoint= 1000 \* 0.05 = 50 SCCM Calculated Air flow setpoint= 1000 - 50 = 950 SCCM

If pressure exceeds the high limit of 0.5 PSIG, both the Air and CO<sub>2</sub> flow rates are reduced by 10% every 10 seconds until the pressure is below 0.5 PSIG. The symbol "D" appears on the Summary page to indicate decreasing flow rates.

After the first 10-sec period, pressure above 0.5:

Calculated CO<sub>2</sub> flow setpoint= 50 \* 0.90 = 45 SCCM Calculated Air flow setpoint= 950 \* 0.90 = 855 SCCM

After the second 10-sec period, pressure has dropped below 0.5: Calculated CO<sub>2</sub> flow setpoint= 45 SCCM Calculated Air flow setpoint= 855 SCCM

No more adjustments are made while pressure is within the allowable gap. If pressure continues to drop and falls below the low limit of 0.05 PSIG, both flow rates are increased at the rate of 10% every 10 seconds until the pressure is above 0.05 and the flow rates are back to the original target values. The symbol "I" appears on the Summary page to indicate the increasing flow rates.

After the first 10-sec period, pressure below 0.05: Calculated CO<sub>2</sub> flow setpoint= 40 \* 1.10 = 44 SCCM Calculated Air flow setpoint= 760 \* 1.10 = 836 SCCM After second 10-sec period, pressure above 0.05, but flow rates are below original set points:

Calculated CO<sub>2</sub> flow setpoint= 44 \* 1.10 = 48.4 SCCM Calculated Air flow setpoint= 836 \* 1.10 = 919.6 SCCM

After third 10-sec period, pressure between 0.05 and 0.5:

Calculated (limited) CO<sub>2</sub> flow setpoint=  $48.4 \times 1.10 \rightarrow 50$  SCCM Calculated (limited) Air flow setpoint=  $919.6 \times 1.10 \rightarrow 950$  SCCM

No more adjustments are made since the flow rates have returned to the original set points.

# **Appendix I - Admin Page**

The Admin page is only used during the initial setup or periodic maintenance of the Gas Mixing Module. Modifying the settings on this page can damage, disrupt the function, or affect the accuracy of the Gas Mixing Module and should only be attempted by qualified personnel.

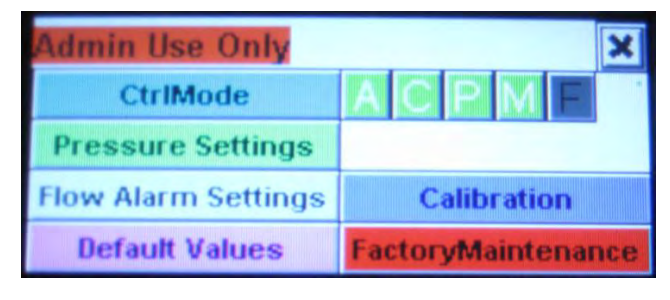

Figure 17 – Admin Main Page

The following sections describe the function of each of the buttons on the Admin page.

## **Control Modes (CtrlMode)**

| AutostartOn  | A    |                | × |
|--------------|------|----------------|---|
| CtriOn       | С    | LowFlowAlarmOn | F |
| PressCtriOn  | P    |                |   |
| PAlarmMgmtOn | M    |                |   |
| Press        | to E | nter> Enter    |   |

Figure 18 – Admin Control Modes

This displays allows activation/deactivation of the modes of control. When activated, the corresponding box next to the mode appears in green. When deactivated, the boxes appear in gray. In normal operation, all boxes should be in green. On the main Admin Page, each of the control modes appear as a single letter.

- A, Autostart The unit will normally start in RUNNING mode when the unit is powered up. If this mode is deactivated, the unit will start in STOPPED.
- C, Ctrl In normal operation, the unit operates in RUNNING mode. If this is deactivated, the unit will be in STOPPED mode. (The same function as the Operation Mode button).
- P, PressCtrl In normal operation, pressure control overrides the total flow requirements to maintain the pressure within desired limits. If deactivated, pressure control will not function.
- M, PAlarmMgmt In normal operation, when max pressure alarm is activated, gas flows stop until the pressure is back to normal range, then gas flows re-start automatically. If deactivated, automatic restart will not occur and a user must manually clear a high pressure alarm to restart the gas flows.
- F, LowFlowAlarm If activated, alarms will be generated if either Air or CO2 measured flows fall below a certain percentage. No control action is taken.

The following figure shows one of the elements turned off:

| AutostartOn  | A    |                 | × |
|--------------|------|-----------------|---|
| CtriOn       | С    | LowFlowAlarmOff | F |
| PressCtriOn  | P    |                 |   |
| PAlarmMgmtOn | M    |                 |   |
| Press        | to E | nter> Enter     |   |

Figure 19 – Control Mode Off

## **Pressure Settings**

Pressure settings are available through the following page.

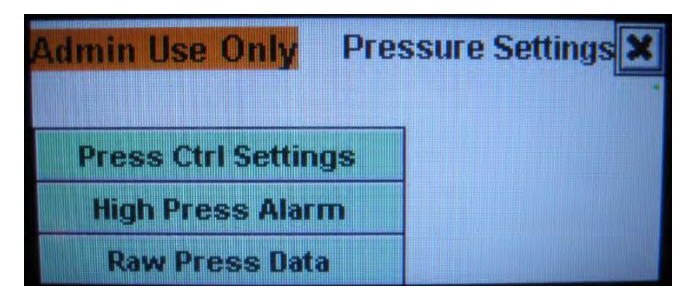

Figure 20 – Pressure Settings Menu

#### Pressure Control Settings (PressCtrlSettings)

The Gas Mixing Module pressure is controlled between low and high pressure limits displayed on the Summary page. The limits can be adjusted from this display:

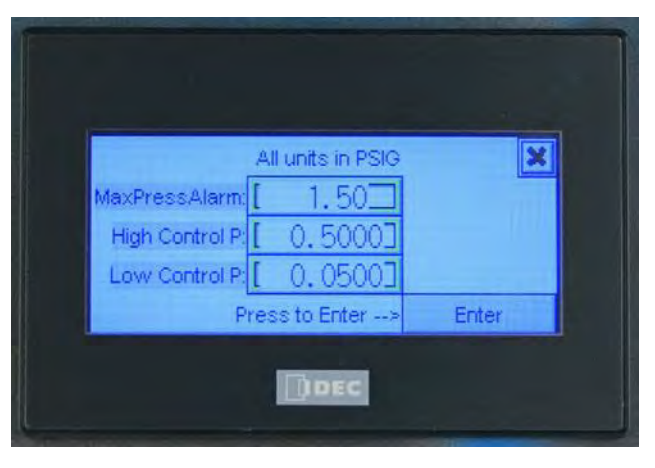

Figure 21 – Pressure Control Settings

The limits are based on the requirements of the receiving vessel on the outlet of the Gas Mixing Module. If pressure exceeds these limits and if pressure control mode is turned on, the gas flow rates for Air and  $CO_2$  are automatically adjusted to bring the pressure back to the target limits. At Max Pressure Alarm, the gas flow rates are stopped and the high pressure alarm is turned on.

Note: If the high control pressure is exceeded and if pressure control mode is turned on, the system will automatically reduce the two gas flows until the pressure is between the high and low control pressures. The gas flows will not be increased unless the pressure falls below the low control pressure. If it is desirable to increase flows after a high pressure event, try increasing the low control pressure setting.

| Parameter             | Allowable Range                                        | Units | Default Value |
|-----------------------|--------------------------------------------------------|-------|---------------|
| Max Pressure Alarm    | 0.01 - 5.0                                             | PSIG  | 1.5           |
| High Control Pressure | 0.01 – 5.0, and lower<br>than Max Pressure<br>Alarm    | PSIG  | 0.5           |
| Low Control Pressure  | 0.01 – 5.0, and lower<br>than High Control<br>Pressure | PSIG  | 0.05          |

The following table summarizes the allowable ranges for these parameters:

If invalid values are entered, the following error messages can appear on the display:

| P Setting Violation 🛛 🗙                      | P Setting Violation 🛛 🗙                      |
|----------------------------------------------|----------------------------------------------|
| High P Alm must be greater than High Ctrl Pl | High Ctrl P must be greater than Low Ctrl Pl |

Figure 22 – invalid Pressure Settings

## High Pressure Alarm (High Press Alrm)

This displays allows clearing of the alarm if the Max Pressure Alarm is activated. The numerical values are for information only. When alarm is cleared, the red text becomes gray. If "P Alarm Mgmt" is turned on (default setting is on), the system will automatically try clearing the high pressure alarm if the pressure falls below the high control pressure. To clear the high pressure alarm immediately, a user can touch the "Clear Alarm" button and if the pressure is below the maximum pressure, the unit will restart gas flows.

| Over Pressure         | Alarm       |                       | ×           |
|-----------------------|-------------|-----------------------|-------------|
| MaxPressReached:      | 1.5550 PSIG | MaxPressReached:      | 1.5550 PSIG |
| MaxPressAlarm:        | 1.5000 PSIG | MaxPressAlarm:        | 1.5000 PSIG |
| Press to Clear Alarm> | Clear Alarm | Press to Clear Alarm> | Clear Alarm |
| Do                    | EC          |                       | EC          |

Figure 23 – Max Pressure Alarm

#### Raw Pressure Data (Raw Press Data)

This display is used for troubleshooting the pressure transmitter operation. There are no adjustable parameters. The raw analog input signal should range from 0-1000.

| Pressure R   | eadings       | ×      |
|--------------|---------------|--------|
| Raw Analog   | Input Signal: | 3      |
|              | PSIG:         | 0.0050 |
|              | Mbar:         | 0.34   |
| Delta Hi/Lo: | 0.4950        | 0.0450 |
|              | DEC           |        |

Figure 24 – Raw Pressure Data

#### **Default Values:**

This page can be reached from the Admin main page and allows the return to the default settings for the Mixing Module.

Pressing the "Enter" button does the following:

- Turns all control modes to "On"
- Sets the low and high control pressures to 0.05 and 0.50 PSIG
- Sets the maximum pressure to 1.5 PSIG
- Sets the internal control settings (which includes various control timers and control percents) to factory default settings

| Reset Factory Default Settings      | X              |
|-------------------------------------|----------------|
| Press the button below to reset the | min/max ctrl   |
| press., max shutdown pressure, ci   | ontrol timers, |
| control percents, and ctrl modes.   |                |
| Press to Reset Default Values>      | Enter          |

Figure 25 – Default Pressure Settings

#### Low Flow Alarm Settings

It is possible to add low flow alarms for both air and CO<sub>2</sub> flow measurements. If the flow drops below the minimum for a set time, a beeping sound will be activated and the display on the Gas Mixer will flash until touched.

Touching the anywhere on the screen acknowledgements the alarm. If the flow measurement is returned to normal before acknowledgement, the beeping and flashing will stop.

To enable the low flow alarm, ENTER values for the minimum flows as percent of setpoints and time in seconds. Then touch the BeepOff button. Alarm is enabled when the BeepON text is visible with a green background.

| Low Flow      | / Alarm Setting: | s Pg2 🕨 🗶 | Low Flow      | Alarm Settings | Pg2 > 🗙  |
|---------------|------------------|-----------|---------------|----------------|----------|
| Min Air Flow: | [ 50             | % of SP   | Min Air Flow: | 50             | % of SP  |
| Min CO2 Flow: | [ 50             | % of SP   | Min CO2 Flow: | 50             | % of SP  |
| Timer:        | [ 30             | seconds   | Timer:        | 30             | seconds  |
| BeepOn Bp     | Press to Ente    | er> Enter | BeepOff Bp    | Press to Ente  | r> Enter |

Figure 26 – Low Flow Alarm Setting On/Off – Page 1

Page 2 of the Low Flow Alarm Setting displays the alarm setpoints in units of flow, SCCM.

| Low Flow     | Alarm Setti | ngs Pg1 | <b>4</b> X |
|--------------|-------------|---------|------------|
| Min Air Flow | 0.0         | SCCM    |            |
| Min CO2 Flow | 0.0         | SCCM    |            |
|              |             |         |            |
|              |             |         |            |

Figure 27 – Low Flow Alarm Setting – Page 2

## Calibrations

Access to the calibration pages is available by logging in. User password is 9876.

| Calibration Lo  | gin   | × | Cal |   |     |   | 9876 | X |
|-----------------|-------|---|-----|---|-----|---|------|---|
|                 |       |   |     | 7 | 8   | 9 | CLR  |   |
| Enter Password: | 9876  |   | En  | 4 | 5   | 6 | CAN  |   |
|                 |       |   |     |   | 2   | 3 | CNIT |   |
| Press to Enter> | Enter |   | F   | 0 | +/- |   |      |   |

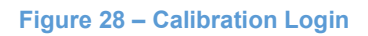

After successful login, the following page appears with targets for the available calibration pages. Each of these pages is discussed in the following sections.

| Admin Use Only | ×             |
|----------------|---------------|
| Tare Press     | ure and Flows |
| Tare Pressure  | Tare Alicats  |
| Calibrat       | tion          |
| Calib CO2      |               |

Figure 29 – Calibration Menu

#### Tare Pressure

The pressure transmitter is calibrated prior to installation. If it is necessary to tare (or zero) the pressure measurement, follow the steps below:

- 1. Remove the outlet tube in the front before taring of pressure to achieve atmospheric pressure, i.e., zero gauge pressure.
- 2. Make sure that the unit is in the "Stopped" mode and make sure both flow setpoints are zero.
- 3. On the Tare Pressure page, enter correction factor (0=no correction).
- 4. Touch the Tare Pressure button. Read the corrected Raw AI.
- 5. Clear High Alrm Ps clears any existing pressure alarms.

| Warning: Only use Pressure Tare command<br>when all inlet and outlet gases are disconnected!<br>Raw Al Signal Correction Factor |          |   |   |           |         |  |
|----------------------------------------------------------------------------------------------------|----------|---|---|-----------|---------|--|
| 0                                                                                                    |          | 0 |   | ClearHigh | nAlm Ps |  |
| Corrected Raw                                                                                                    | AI:      |   | 0 |           |         |  |
| Press to Tare I                                                                                                    | Pressure |   |   |           |         |  |

Figure 30 – Tare Pressure Page

#### Tare Alicat Flow Controllers

Taring the Alicat gas flow controllers makes sure these instruments are zeroed out. This process is usually performed at the factory, but can be repeated if necessary. This procedure should only be attempted when there is no gas flow to the flow controllers and the setpoints are set to zero. Follow the procedure below:

- 1. On the Ratio Control page, set zero for the both CO<sub>2</sub> Percentage and Target Total Flow.
- 2. On the Tare Alicats page, push Read Tare Results. Note values for each flow meter.
- 3. Select flow meter by touching Tare Alicat 1 or Tare Alicat 2.
- 4. Touch Read Tare Results. Note values. The original values should be close to the new values.
- 5. Flow controllers have been tared. Close the page by touching X.

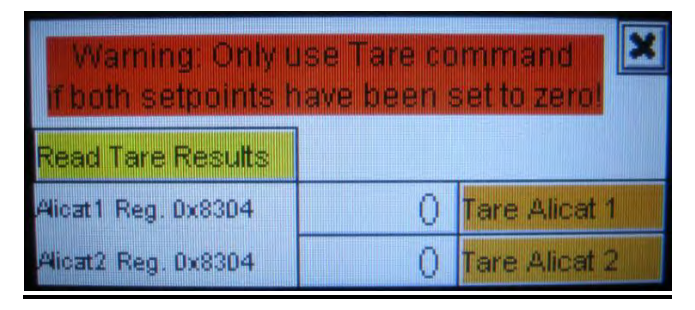

Figure 31 – Tare Alicat Page – Initial

| Warning: Only use Tare command<br>If both setpoints have been set to zero!         |                                     |                                        |  |  |  |  |  |  |
|------------------------------------------------------------------------------------|-------------------------------------|----------------------------------------|--|--|--|--|--|--|
| Read Tare Results                                                                  |                                     |                                        |  |  |  |  |  |  |
| Alicat1 Reg. 0x8304                                                                | 35243                               | Tare Alicat 1                          |  |  |  |  |  |  |
| Alicat2 Reg. 0x8304                                                                | 34102                               | Tare Alicat 2                          |  |  |  |  |  |  |
|                                                                                    |                                     |                                        |  |  |  |  |  |  |
| Warning: Only U<br>if both setpoints h                                             | ise Tare co<br>have been s          | mmand 🔀                                |  |  |  |  |  |  |
| Warning: Only U<br>if both setpoints h<br>Read Tare Results                        | ise Tare co<br>have been s          | mmand<br>set to zerol                  |  |  |  |  |  |  |
| Warning: Only L<br>if both setpoints h<br>Read Tare Results<br>Alicat1 Reg. 0x8304 | ise Tare co<br>have been s<br>35226 | mmand<br>set to zerol<br>Tare Alicat 1 |  |  |  |  |  |  |

Figure 32 – Alicat Taring Example Before and After Taring

#### Calibrate CO<sub>2</sub>

The Alicat flow controllers are calibrated for the particular gas at the factory. If it is necessary to re-calibrate the  $CO_2$  flow controller, follow the procedure below:

- 1. Measure the actual CO<sub>2</sub> flow with secondary instrument.
- On the Calib CO<sub>2</sub> page 1, touch the button with black text "DoNotUse2PtCalib" on gray background. When touched, the button with white text "Use2PtCalib" with green background appears.
- 3. If using the 2-point calibration, enter the Actual  $CO_2\%$  flow and the Target  $CO_2\%$  for two measurements. One set of measurements can be left at (0,0) to use zero as the intercept or 1-point calibration.
- 4. Touch on the ENTER button. When values are entered correctly, the square with text "2PT" appears in white text on green background on all the pages with this symbol. Calibrated values will be used.
- 5. Close calibration pages by touching X.

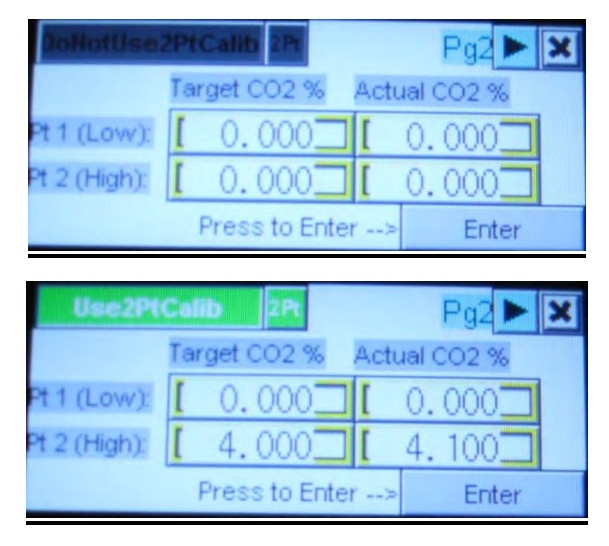

Figure 33 – Calibrate CO<sub>2</sub> Page 1 – 2Pt Calibration Not Used/Used

On Calib CO<sub>2</sub> page 2, the calculated calibration values can be viewed. The values entered for Pt 1 and Pt 2 on page 1 are used for calculation of slope (m) and intercept (b) based on the y = mx + b curve. The curve is then used to adjust the CO<sub>2</sub> raw flow measurements (x) to the calibrated values (y) that will be used for control.

| Calc Slope: | Calc   | Intercep | ot:  | Pg1 | •  | × |
|-------------|--------|----------|------|-----|----|---|
| 1.          | 0250   |          | 0.00 | 00  |    |   |
|             | Target |          | Calc |     |    |   |
| Air %:      | 96.    | 0000     | 96.  | 09  | 75 |   |
| CO2 %:      | 4.     | 0000     | 3.   | 902 | 24 |   |

Figure 34 – Calibrate CO<sub>2</sub> Page 2

If all the entered values for the calibration are zero, a division by zero error can occur and the calibration will not be successful. In that case, the white text "Div 0" on red background will appear on page 2 and also 2 Pt Calibration will be disabled. Go back to page 1 and change at least one set of values to nonzero.

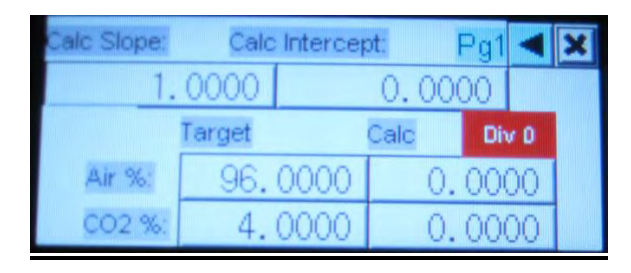

Figure 35 – Calibrate CO<sub>2</sub> Page 2 – All values zero

If both Pt1 and Pt2 values for the  $CO_2$  target are set to the same value, calibration cannot proceed. In that case, the white text "x1=x2" on red background will be displayed and also 2 Pt Calibration will be disabled. Go back to page 1 and change one of the values.

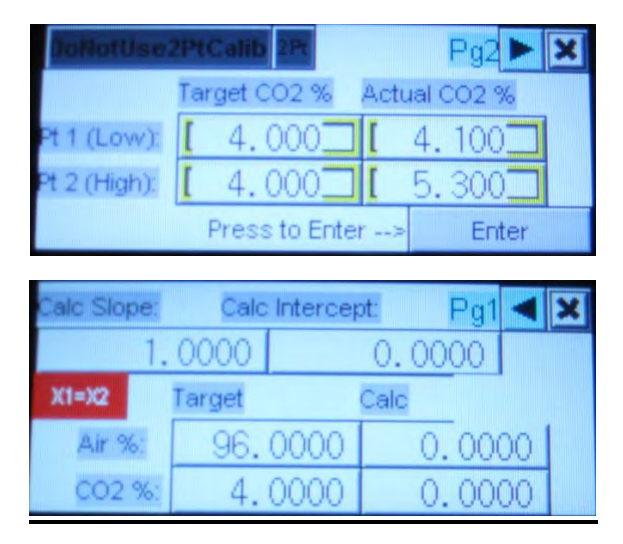

Figure 36 – Calibrate CO<sub>2</sub> Page 2 – Repeated Entries

## **FactoryMaintenance**

The FactoryMaintenance display is reserved for the factory settings and is password protected. Please contact Chemglass Life Sciences for further information.

# Appendix II – Quick Setup Guide

Before connecting tubing:

- 1. Carefully unwrap the Gas Mixer and connect the power. Make sure there are no obstructions in the gas inlets on the rear of the device.
- 2. Before connecting the gas feed tubing, turn the power on.
- 3. On the touchscreen display, touch the "Admin" button. Then touch the "Default Values" button. Touch "Enter". Then touch the X on the top right corner to close the window and return to the Admin menu.
- 4. Go back to the main page by touching the "X" on the top right of the Admin page. If the "Stopped/Running" button in the top center shows Running, touch it so it shows Stopped.
- 5. From the main page, touch the "Admin" button and then touch the "Calibration" button. The password is 9876 on the "Calibration Login" page. Then touch "Enter". Touch "Tare Alicats". Make sure there is no gas being fed to the device, touch the "Read Tare Results" button and record the values on the display. Then touch the "Tare Alicat 1" and then "Tare Alicat 2", then the "Read Tare Results" button once again to display the new zeroed values. The original value should be close to the new value. Although this is done in the factory, this step insures that the gas flow controllers are zeroed out. Touch X in the top right corner.
- 6. The gas mixer is configured for ¼" OD tubing with quick connects. You can now connect the gas feed tubing to the rear of the device and the output tubing to the front of the mixer by simply pushing the tubing into the quick connect fittings. IMPORTANT: To remove the tubing, push and hold the outer metal ring of the quick connect IN towards the mixing box, while gently pulling out on the tubing. DO NOT force the tubing out by pulling hard.
- 7. From the main page, touch the "RatioCtrl" button. Enter the desired CO<sub>2</sub> percentage and the total flow. This is typically 4.0% and 1000 SCCM. Touch the "Enter" button.
- 8. On the main page, touch the Stopped button to change it to Running. Touch the Summary page button to view the operation.